## Kids Biz OSHC – OWNA Guide UPDATE YOUR PARENT PIN CODE

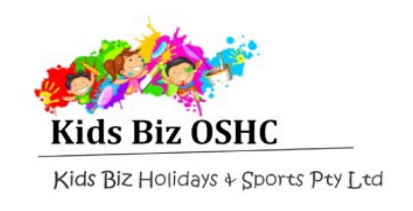

## **Overview**

Your PIN code can be used to sign your child/ren in and out from the service kiosk.

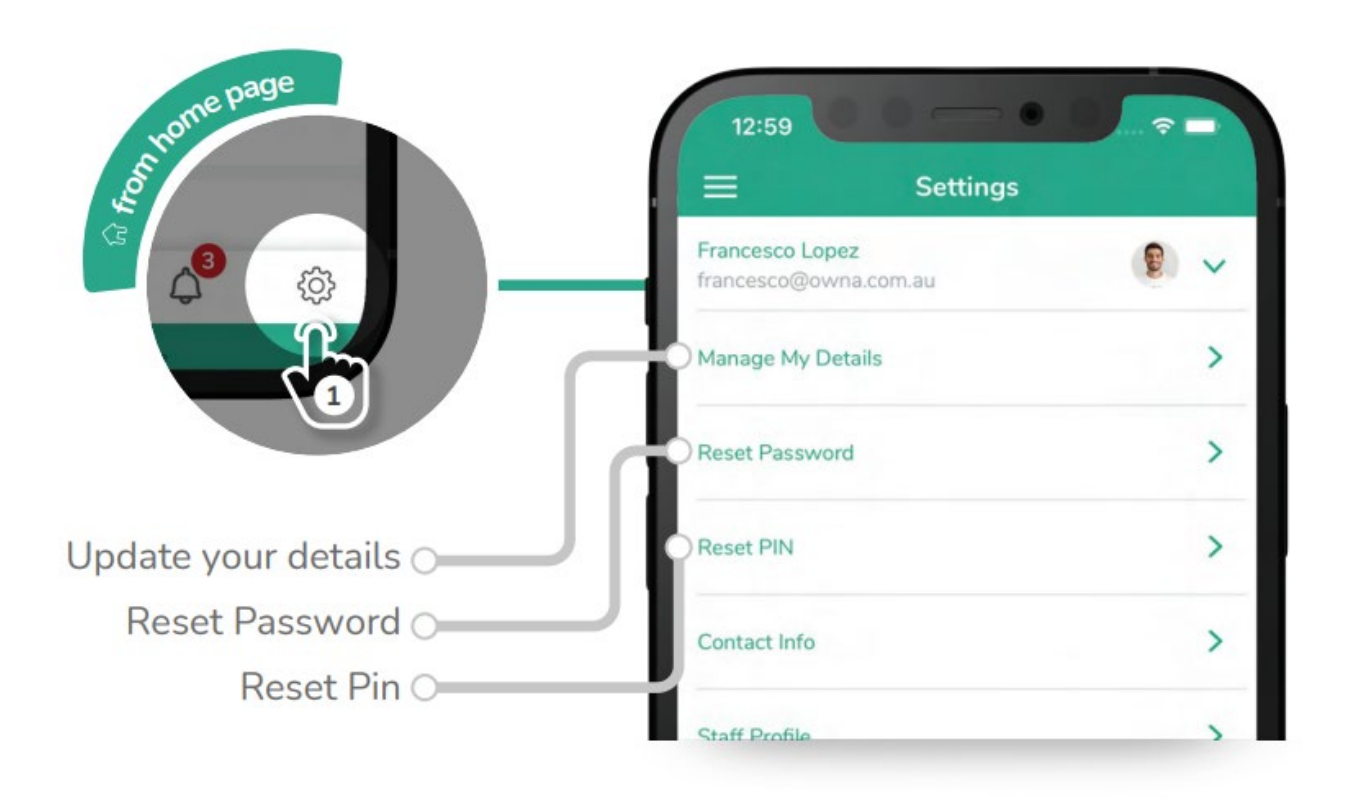

## Steps

- 1. Log in to the App with your username and password
- 2. Go to the Settings menu (cog/gear icon in the bottom right corner)
- 3. Select Reset PIN
- 4. Enter a new PIN code in both fields must be at least 6 digits!
- 5. Press Submit